# Manual de gestión de contenidos Tú negocio en web hoy!

# Panel de control de contenidos

## Agregar contenido

- 1. Para ingresar, en el navegador digite: <u>http://www.clinicasanpabloloja.com/bolt/login</u>
- 2. Ingrese las credenciales: clispl/clispl12345
- 3. Si los datos son correctos se muestra, el panel de control. Ver Figura 1.

|          | a San Padio Loja                                                                                                    | Bu  | iscar     |        | ۹                                                                                                    | C ver ando                                                                                                    | Clinica San I                                                                                                    |
|----------|----------------------------------------------------------------------------------------------------|-----|-----------|--------|----------------------------------------------------------------------------------------------------|----------------------------------------------------------------------------------------------------|----------------------------------------------------------------------------------------------------|
| Esc      | ritorio                                                                                                    |     |           |        |                                                                                                    |                                                                                                    |                                                                                                    |
| Has inic | ciado sesión exitosamente                                                                                                    |     |           | ×      | <b>1</b> €3 Bolt 3.5.0 re                                                                                            | eased                                                                                                    |                                                                                                    |
| Agreg    | 5ar                                                                                                    |     |           |        | We're happy to<br>features and imp                                                                                   | announce the releas<br>rovements!                                                                                                    | e of Bolt 3.5.0, with                                                                                                    |
| Page     | es recientemente editados                                                                                                    |     | Más Pa    | ges »  | - New default Ba<br>- New generic E                                                                                  | se 2018 theme<br>mbed field type                                                                                                    |                                                                                                    |
| Nº 13    | CENTROS ESPECIALIZADOS En Clínica San Pablo contamos con centros especializados para la re<br>alización de pruebas avanzadas de diagnóstico y control como. Centro de Cardiología Centro de Best  |     | C# Editar | *      | Collapsible Re     Backend menu     Momentage sin                                                                    | improvements                                                                                                    | ContentTurner                                                                                                    |
| Nº 9     | LABORATORIO CLÍNICO Con tecnología de punta y atención especializada en todo tipo de exámen<br>es Especialistas Tec. Med. Carlos León Blog. Ma. Isabel Vivanco Exámenes de laboratorio EMERGE     | 127 | C# Editar | *      | See the site fo<br>how to install of                                                                                 | details on these or update.                                                                                                    | new features, and                                                                                                    |
| N₽ 5     | HOSPITALIZACIÓN Y EMERGENCIAS Clínica San Pablo ha sido diseñada bajo los más altos están<br>dares de confort y seguridad, cuenta con tres cubiculos para emergencias, área de hospitalización co | -   | C# Editar | *      |                                                                                                    |                                                                                                    |                                                                                                    |
| N2 1     | DR. TELMO DARIO LEON OJEDA CARDIÓLOGO Prevención, Diagnóstico y Tratamiento de Enferme<br>dades del Cerazón Horario de atención: Dia Mañana Tarde LUNES A VIERNES 09:00 A 12:00                   |     | C# Editar | *      | Archivos en                                                                                                    | a pla                                                                                                    | 1                                                                                                    |
| Nº 2     | DRA. KARLA LEÓN ROJAS CARDIÓLOGA Prevención, Diagnóstico y Tratamiento de Enfermedades<br>del Corazón CENTRO DE CARDIOLOGIA Electrocardiograma de reposo y en actividad Ecocardiogra              | P   | C# Editar | *      | MP4<br>42456618-28                                                                                                   | 3                                                                                                    |                                                                                                    |
| Entri    | ies recientemente editados                                                                                                    |     | Más En    | Yies » | 12-47131176                                                                                                    | 12                                                                                                    |                                                                                                    |
| N# 26    | Moderno centro de Ecografía Best Imagen http://www.clinicasanpabloloja.com/files/videos/418793<br>91-1364888863643058-3341902868922761216-n.mp478adba485fd                                        |     | C# Editar | *      | 🛓 Subir                                                                                                    | + Seleccionar                                                                                                    |                                                                                                    |
| Nt 24    | Moderno centro de Radiología Best Imagen http://www.clinicasanpabloloja.com/files/videos/41960<br>309-310433113082887-8839575606120153088-n.mp4?8adba485fd                                        |     | C# Editar | ×      | O Últimos cam                                                                                                    | bios                                                                                                    |                                                                                                    |
| N# 25    | Moderno Centro de Fisioterapia Fisioactiva http://www.clinicasanpabloloja.com/files/videos/42456<br>618-286539455288812-4713117636832002048-n.mp478adba485/d                                      |     | C# Editar | *      | - Creado Entry "                                                                                                    | Moderno centro o                                                                                                    | e Ecografia Best                                                                                                    |
| N# 23    | Escuchar música Escuchar música suave ayuda a reducir la frecuencia cardiaca y la presión arterial<br>, estimula el cerebro y ayuda con la concentración, facilita el sueño y ayuda al optimismo. | 27  | C# Editar | *      | - Guardado Entr<br>Imagen" por 0                                                                                     | " Moderno centr<br>linica San Pablo I                                                                                                    | o de Radiologia E<br>oja (hace 6 des)                                                                                             |
| N# 21    | Beneficios de hacer ejercicio                                                                                                    | 22  | C# Editar | -      | - Creado Entry<br>Fisioactiva" p<br>- Guardado Entr                                                                  | Moderno Centro o<br>or Clinica San Pab<br>( " Radiología Bes                                                                              | le Fisioterapia<br>lo Loja (tace 6 diss)<br>t Imagen" por Clir                                                                    |
| Bloc     | ks recientemente editados                                                                                                    |     | Más Bi    | ocks » | - Creado Entry "<br>San Pablo Lo                                                                                     | la (hace 6 dias)<br>Radiologia Best I<br>la (hace 6 dias)                                                                                 | magen" por Clinic                                                                                                    |
| Nº 9     | Horario de Atención<br>Especialidades médicas                                                                                                    |     | C# Editar | *      | - Guardado Pag<br>Clinica San P                                                                                      | CENTROS ESPI                                                                                                    | CIALIZADOS" por                                                                                                    |
| Ne 10    | Enlaces rápidos Inicio Especialidades Nosotros Contactos Correo electrónico web                                                                                                    |     | @ Editar  | *      | - Guardado Pag<br>San Pablo Lo<br>- Guardado Pag                                                                     | a (hace 6 dias)                                                                                                    | ÓN Y EMERGENC                                                                                                    |
| Nº 2     | (07) 254-6444 Agendar cita http://clinicasanpabloloja.com/email/reservar.php                                                                                                    |     | Ø Editar  | -      | por Clinica Sa                                                                                                    | n Pablo Loja (hace,                                                                                                    | 6 dias)                                                                                                    |
| Nº 11    | Videos                                                                                                    |     | GP Editar | *      | Inas acov                                                                                                    | 200                                                                                                    |                                                                                                    |
| Nº 6     | Nuestros Doctores Profesionales con corazón                                                                                                    |     | G# Editar | *      | O L'Brima activi                                                                                                    | emateis lab het                                                                                                    |                                                                                                    |
|          |                                                                                                    |     |           |        | - Clinica San P.<br>- Clinica San P.<br>- Clinica San P.<br>- Clinica San P.<br>- Clinica San P.<br>- Clinica San P. | ablo Loja inició ses<br>ablo Loja cerró ses<br>ablo Loja inició ses<br>ablo Loja cerró ses<br>ablo Loja inició ses<br>ablo Loja cerró ses | ión (hace unos segur<br>ión (hace 18 hores)<br>ión (hace 18 hores)<br>ión (hace 2 dies)<br>ión (hace 2 dies)<br>ión (hace 6 dies) |

Figura 1. Panel de control de gestión de contenidos

jlgranda.com Manual de gestión de contenidos 2018-10-04

4. Para agregar un contenido, desplegar el menú Agregar...

| Escritorio                                              |                                                                                                    |  |  |  |  |  |
|---------------------------------------------------------|----------------------------------------------------------------------------------------------------|--|--|--|--|--|
| Has iniciado sesión exito                               | samente                                                                                                    |  |  |  |  |  |
| Agregar ▼<br><b>+</b> Nuevo Homepage                    |                                                                                                    |  |  |  |  |  |
| + Nuevo Page                                            | iente editados                                                                                                    |  |  |  |  |  |
| <ul> <li>Nuevo Entry</li> <li>Nuevo Showcase</li> </ul> | CIALIZADOS En Clínica San Pablo contamos con centros especializados pa<br>las avanzadas de diagnóstico y control como: Centro de Cardiología Centro d |  |  |  |  |  |
| + Nuevo Block                                           | LÍNICO Con tecnología de punta y atención especializada en todo tipo de e                                                                             |  |  |  |  |  |

5. Para agregar publicaciones: noticias, consejos de salud, etc. Seleccione *Nuevo Entry*. Se muestra la pantalla de edición. Esta pantalla es similar a la que usar para publicar contenido en facebook u otras redes sociales.

| Nuevo       | o Entr   | гу »       |           |                      |             |           |                  |                 |      |              |            |         |              |
|-------------|----------|------------|-----------|----------------------|-------------|-----------|------------------|-----------------|------|--------------|------------|---------|--------------|
| Content     | Media    | Relaciones | Taxono    | mía                  | Meta        |           |                  |                 |      |              |            |         |              |
| Title:      |          |            |           |                      |             |           |                  |                 |      |              |            |         |              |
|             |          |            |           |                      |             |           |                  |                 |      |              |            |         |              |
| Enlace per  | rmanente |            |           |                      |             |           |                  |                 |      |              |            |         |              |
| � ∕entry    | y/       |            |           |                      |             |           |                  |                 |      |              |            |         | *            |
| Teaser:     |          |            |           |                      |             |           |                  |                 |      |              |            |         |              |
| < > ≥ m = 1 |          |            | Formato   | •∣В<br>ℝ∣ <i>Т</i> . | I U<br>53 0 | S   2=    | := :∥∈<br>M∟  Ω  | -ie   99        | 620  | ≈   <b>F</b> | ×a         | ×° L    | 1 (20        |
|             |          |            |           |                      |             |           |                  |                 |      |              |            |         |              |
| Body:       |          |            | Formate   |                      |             |           | •=               | uter L. e.e.    |      |              |            |         | - <b>Fin</b> |
|             |          |            | - M-      | 15 D                 | 25 D        | Fuente HT | •= τηε<br>ML   Ω | 516   <b>77</b> | Galo | -×           | <u>^</u> 2 | ~   ••• |              |
|             |          |            |           |                      |             |           |                  |                 |      |              |            |         |              |
|             |          |            |           |                      |             |           |                  |                 |      |              |            |         |              |
| 🏴 Guarda    | ar Entry | Prev       | isualizar | *                    |             |           |                  |                 |      |              |            |         |              |

6. Ingrese la información requerida. Lo esencial para publicar es: Title (Título), Teaser (Resumen), Body (Cuerpo) e Imagen

jlgranda.com Manual de gestión de contenidos 2018-10-04

- 1. Título: el título de la noticia o consejo de salud, cuide de que sea impactante y que invite a la acción de abrir el contenido. Por ej.: Clinica San Pablo tiene nueva página web.
- 2. Resumen: contiene un parrafo introductorio al contenido general, este texto es usado para posicionar la página web en los motores de búsqueda.
- 3. Cuerpo: el texto completo de la noticia o consejo de salud.
- 4. Imagen: para agregar la imagen de la noticia o consejo de salud, clic sobre la pestaña *Media* y presione el botón *Subir imagen*

| Content Media Relaciones Taxonomía Meta                                                                      |               |
|----------------------------------------------------------------------------------------------------|---------------|
| Image: 🚯                                                                                                    |               |
| Ruta al archivo de imagen                                                                                    | Previsualizar |
| Tipos de archivo permitidos: gif, jpeg, png, ico, svg, jpg<br>▲ Subir imagen ▲ Seleccionar desde el servidor |               |

*El proceso es similar a subir un archivo de imagen a su correo y/o entrada en facebook.* 

5. Para que el nuevo contenido se muestre como noticia, debe marcarlo o etiquetarlo como noticia. Para esto clic sobre la pestaña *Taxonomía*, en el campo *Tag* digitar noticia y seleccionar.

#### Editar Entry » Escuchar música

| Content Media Relacione                                             | s Taxonomía Meta                     |   |  |  |  |  |  |  |
|---------------------------------------------------------------------|--------------------------------------|---|--|--|--|--|--|--|
| Categories:                                                         | (sin categoría)                      | × |  |  |  |  |  |  |
| Tags:                                                               | × noticias                           | × |  |  |  |  |  |  |
| Add some freeform tags. Start a new tag by typing a comma or space. |                                      |   |  |  |  |  |  |  |
| Guardado el jue 27 sep 2018 07:19:                                  | visualizar 👻<br>03 UTC (hace 8 días) |   |  |  |  |  |  |  |

6. Finalmente, presione el botón *Guardar Entry*. Los cambios serán visibles de inmediato al recargar la página.

#### Gestionar cuenta de correo electrónico *clinicasanpabloloja.com*

- 1. Para ingresar a su nueva cuenta de correo, digite: <u>http://emporiolojano.com/webmail</u>
  - Al ingresar la primera vez, se muestra un mensaje de advertencia de seguridad, esto esta relacionado con el certificado de seguridad de la aplicación de correo electrónico del servicio de hosting profesional jlgranda.com. Paraa continuar **Presione el botón o** enlace Aceptar Certificado o Añadir excepción o similar. <u>Acepte todo en positivo.</u>
- 2. Ingrese sus credenciales de acceso.
- 3. Si los datos son correctos, se mostrara su buzón de mensajes de entrada y podrá leer, borrar, crear mensaje de correo electrónico.
- 4. No olvide cerrar la sesión al finalizar el trabajo.

www.clinicasanpabloloja.com

jlgranda.com Manual de gestión de contenidos 2018-10-04

## **Enlaces útiles**

- Manual de Usuario Bolt CMS. URL: <u>https://docs.bolt.cm/3.0/manual/content-overview</u>. Fecha de consulta: 2018-10-04 17:04
- Tu negocio en web hoy!. URL: <u>http://jlgranda.com</u>. Fecha de consulta: 2018-10-04 17:06